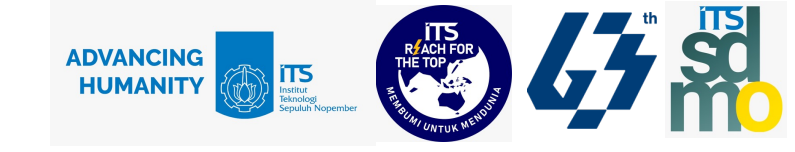

## Sosialisasi Evaluasi BKD Semester Genap 2022/2023

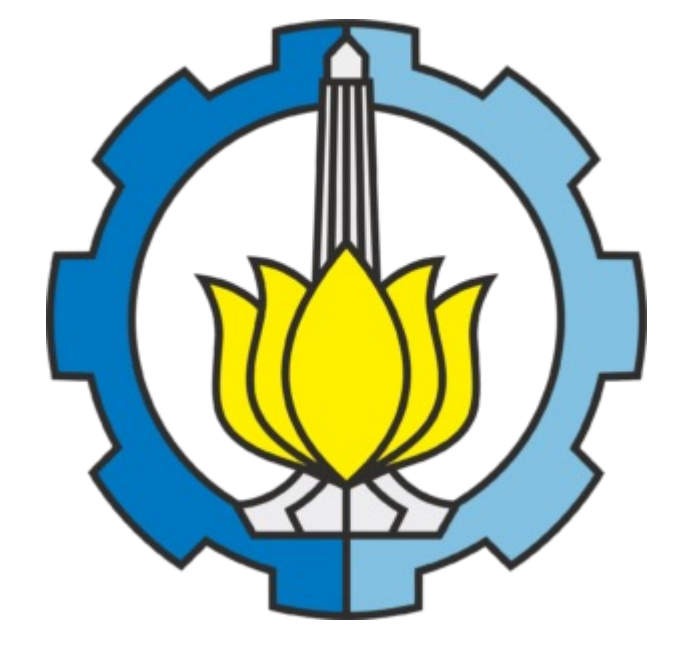

Direktorat Sumber Daya Manusia dan Organisasi ITS Surabaya, 23 Juni 2023

1

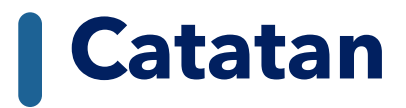

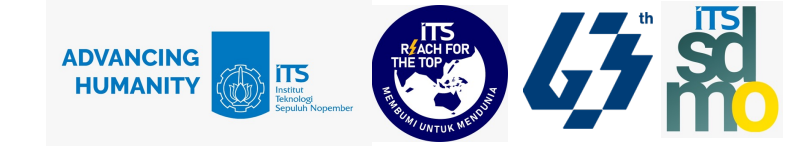

SKP Jan-Jun 2023 akan menggunakan konversi dari BKD

Mohon Ibu/Bapak dapat melakukan klaim kinerja yang dilakukan selama Januari-Juni 2023 seoptimal mungkin.

# Jadwal Evaluasi BKD Semester Genap 2022/2023

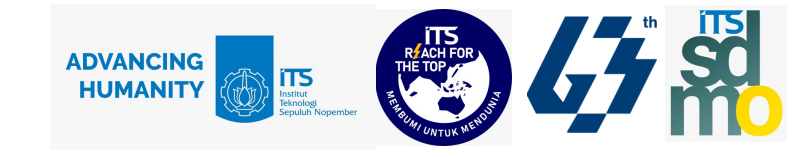

| No | Kegiatan                                                                                                    | Tanggal                                  | Keterangan                                                                                                    | PIC                          |
|----|----------------------------------------------------------------------------------------------------|------------------------------------------|----------------------------------------------------------------------------------------------------|------------------------------|
| 1  | Sosialisasi Evaluasi BKD                                                                                                    | 23 Juni 2023<br>pukul 09.30 WIB          | Link Zoom:<br><u>https://its.id/SosialisasiBKD2023</u><br>Daftar Undangan: Para Dekan, Para Kepala Departemen,<br>Para Dosen                                                                                                    | DSDMO dan<br>DPTSI           |
| 2  | <ul> <li>Pengisian Laporan<br/>Kinerja Dosen (LKD)</li> <li>Pengecekan Bukti<br/>Dukung Pengajaran<br/>dan</li> <li>Permanen LKD di<br/>SISTER</li> </ul> | 23 Juni - 4 Juli 2023<br>pukul 15.00 WIB | <ul> <li>Setiap Dosen wajib melakukan Pengisian LKD pada<br/>SISTER (Tata cara terlampir dalam Surat)</li> <li>Bukti dukung pengajaran akan ter-generate oleh<br/>sistem dalam bentuk Tautan Dokumen.</li> <li>Apabila LKD telah memenuhi, maka dapat disimpan<br/>dengan klik Tombol Permanen.</li> </ul> | Dosen                        |
| 3  | Penilaian LKD oleh<br>Asesor                                                                                                    | 5 - 11 Juli 2023<br>pukul 23.59 WIB      | Para Asesor BKD ITS akan melaksanakan penilaian LKD<br>melalui SISTER untuk Semester Genap 2022/2023 sesuai<br>dengan pembebanan yang dilaksanakan oleh Direktorat<br>SDMO                                                                                                    | Asesor BKD                   |
| 4  | Perbaikan LKD                                                                                                    | 12 - 14 Juli 2023                        | Setiap Dosen dapat melakukan perbaikan LKD apabila<br>terdapat revisi dari Asesor, Asesor melakukan penilaian<br>kembali dari hasil revisi dosen                                                                                                    | Dosen                        |
| 5  | Rapat Yudisium BKD<br>Institut                                                                                                    | 18 Juli 2023                             | Penentuan akhir LKD dosen dengan status Memenuhi                                                                                                    | Tim Yudisium<br>BKD Institut |

## **1. Login melalui <u>https://sister.its.ac.id</u>**

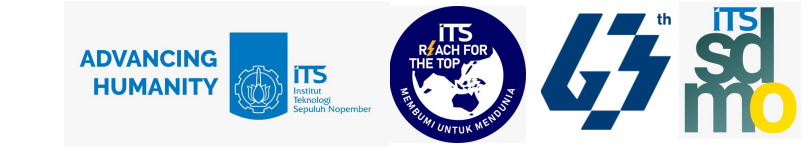

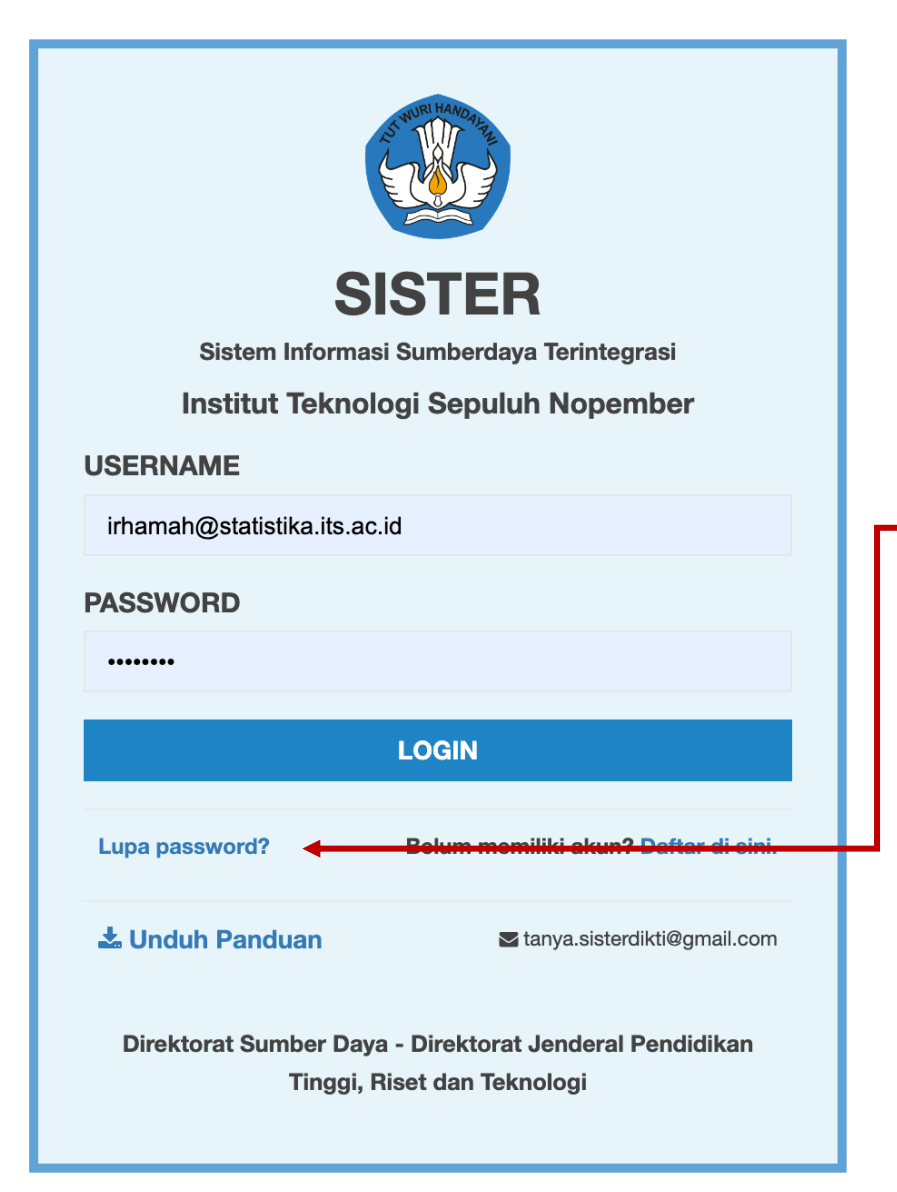

#### Masukkan username dan password

Klik Login

Apabila user lupa password akun sister, Klik 'Lupa password'. Informasi akan dikirim melalui email terdaftar.

Alternatif reset password: contact Staf PLT ITS

## **2. Portofolio**

Sebelum masuk ke Layanan BKD, user diharapkan untuk memeriksa dan mengisi portofolio terlebih dahulu.

Portofolio : data yang berkaitan dengan data pokok, data tridharma perguruan tinggi, dan data penunjang.

Data Portofolio dapat diisi atau dimigrasi langsung dari SI Kepegawaian ITS/ myITS HC.

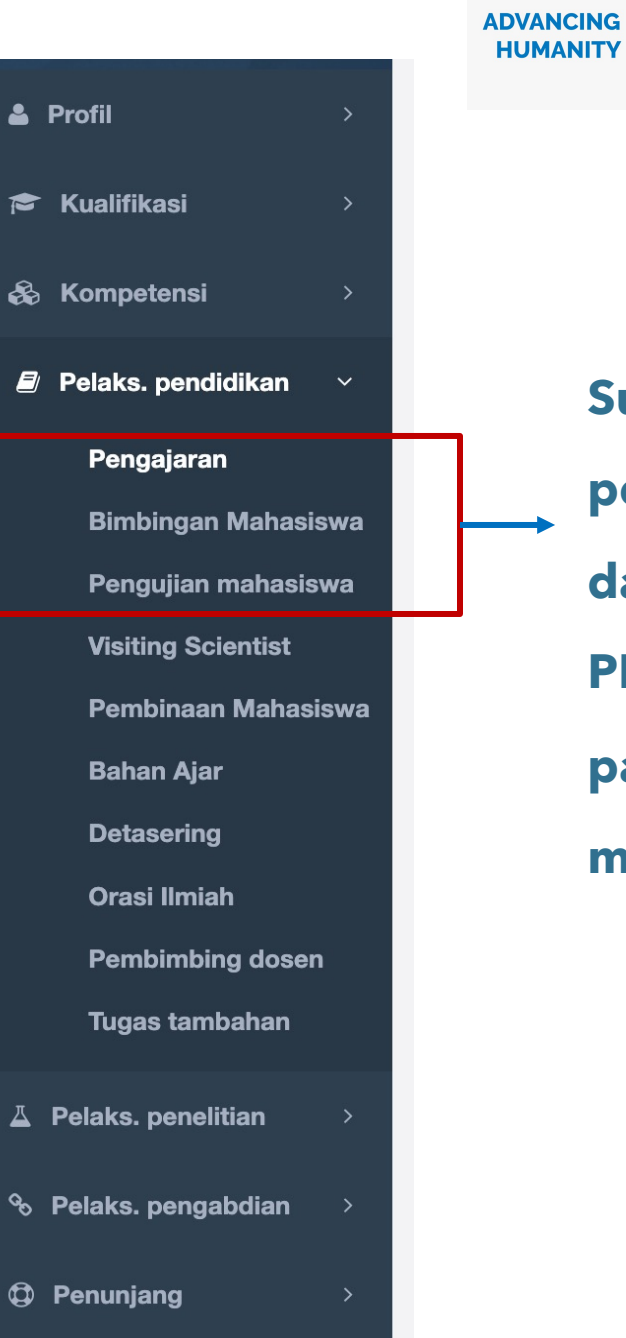

Sumber data pengisian berasal dari Feeder PDDIKTI yang ada pada masingmasing PT

Institut

## Pelaksanaan Pendidikan > Pengajaran

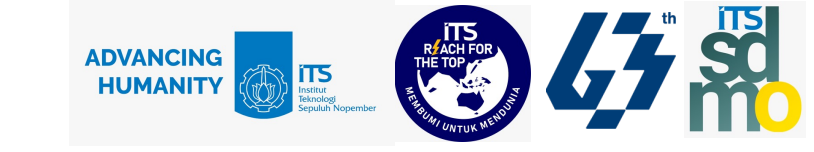

Apabila data pengajaran belum muncul :

Cek di https://pddikti.kemdikbud.go.id/ , masukkan nama dosen di pojok kanan atas, search

di bagian Riwayat Mengajar, Semester Genap 2022.

Jika Mata Kuliah belum lengkap/belum tersedia, silahkan diinformasikan kepada Admin PDDIKTI Departemen untuk melakukan pengiriman data ke PDDIKTI Info : Sumber data pengisian berasal dari Feeder PDDIKTI yang ada pada masing-masing PT, silahkan menghubungi Admin PT untuk penginputan/perbaikan data. Data yang bisa ditarik untuk BKD adalah data pengajaran yang jenis matakuliah selain Tugas akhir/Skripsi/Thesis/Disertasi Pengajaran 🕹 Import Pengajaran Periode : 2022/2023 Genap No. Mata Kuliah Jenis Mata **Bidang Keilmuan** Kelas Jumlah SKS Rubrik BKD Aksi Kuliah Mahasiswa Komputasi Statistika Α 3.00 Kategori Kegiatan sesuai i 🖉 dengan PO BKD 2021 Intensit 2 Analisis Deret Waktu D 3.00 Kategori Kegiatan sesuai i 🧧 dengan PO BKD 2021 3 Analisa Data Q 3.00 Kategori Kegiatan sesuai i 🖉 dengan PO BKD 2021 С Komputasi Statistika 3.00 Kategori Kegiatan sesuai 4 i 🖉 dengan PO BKD 2021 5 Riset Pasar Maritim А 3.00 Kategori Kegiatan sesuai i 🧧 dengan PO BKD 2021 Data Mining Statistika Q 6 3.00 Kategori Kegiatan sesuai i 🧧 dengan PO BKD 2021 7 Wawasan dan Aplikasi 1. [40510] Ilmu Kebumian dan Atmosfir - Geomatika --13 3.00 Kategori Kegiatan sesuai i 🧧 Geomatika lainnya yang belum diklasifikasikan dengan PO BKD 2021 Teknologi

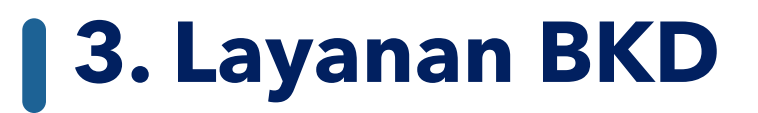

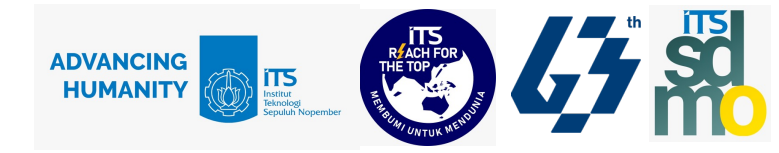

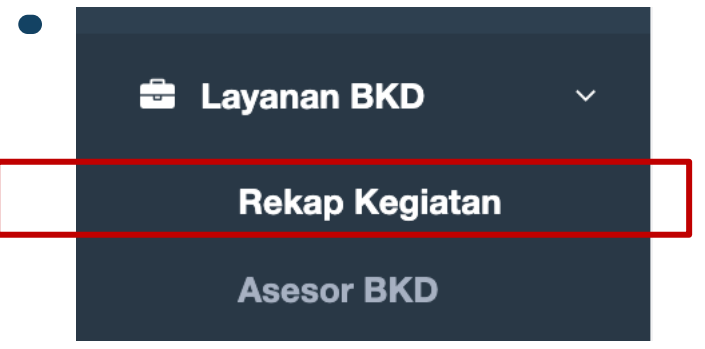

Klik tombol kuning yang bertuliskan "Laporan Kinerja" untuk mengisi Laporan Kinerja.

| 🖬 Layanan BKD                                                                                                    |                                                |                                     |  |  |  |  |  |  |
|----------------------------------------------------------------------------------------------------|------------------------------------------------|-------------------------------------|--|--|--|--|--|--|
| Info: Layanan ini mulai digunakan pada Semester Genap Tahun Ajaran 2020/2021<br>• Salinan PO BKD 2021 (unduh)<br>• Pengantar terbit PO BKD 2021 (unduh) |                                                |                                     |  |  |  |  |  |  |
| Info: Pengisian rencana akan otomatis terisi, jika laporan kinerja pada semester tersebut sudah divalidasi                                              |                                                |                                     |  |  |  |  |  |  |
| Semester                                                                                                    | Rencana                                        | Laporan                             |  |  |  |  |  |  |
| 2022/2023 Genap                                                                                                    | 🛪 Silahkan isi Laporan Kinerja terlebih dahulu | 🖋 Belum diisi - Isi Laporan Kinerja |  |  |  |  |  |  |
| 2022/2023 Ganjil                                                                                                    | ✓ Lihat Rencana Beban Kerja Dosen              | Lihat Hasil Penilaian               |  |  |  |  |  |  |

## Laporan Kinerja Semester 2022/2023 genap

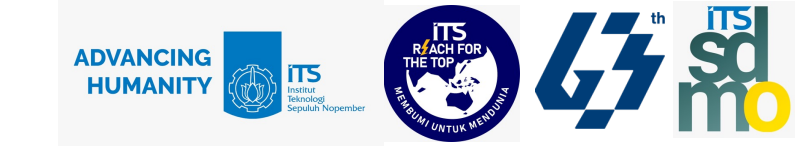

|                                                                                                    |                                   | ч <b>р</b>                   |                              |                              |                                 | ank Kinerja dan Ponoiolic |  |
|----------------------------------------------------------------------------------------------------|-----------------------------------|------------------------------|------------------------------|------------------------------|---------------------------------|---------------------------|--|
| <u>fo untuk dosen</u>                                                                                                 | i 01. Januari 0000 aannai 00. J   |                              |                              |                              |                                 |                           |  |
| Penarikan Kinerja dari 01 Januari 2023 sampai 30 Juni 2023<br>Periode Penilaian dari 03 Juli 2023 sampai 07 Juli 2023 |                                   |                              |                              |                              |                                 |                           |  |
| Periode Pengisian dari 15 Februari 2023 sampai 30 Juni 2023                                                           |                                   |                              |                              |                              |                                 |                           |  |
| Biodata                                                                                                    | Pelaksanaan<br>Pendidikan         | Pelaksanaan<br>Penelitian    | Pelaksanaan<br>Pengabdian    | Pelaksanaan<br>Penunjang     | Kewajiban Khusus<br>Lektor      | Simpulan                  |  |
| Mengikuti diklat praja                                                                                                | abatan golongan III               |                              |                              |                              |                                 | <b>c</b> v                |  |
| Melaksanakan perku                                                                                                    | uliahan (tutorial, tatap muka, da | n/atau daring) dan membimbin | g, menguji serta menyelengga | rakan pendidikan di laborato | rium, praktik keguruan bengkel/ | studio/ kebun (tatap      |  |
| .ıka dan/atau daring)                                                                                                 | pada institusi pendidikan sesua   | ai penugasan                 |                              |                              |                                 | <b>3</b> A                |  |
|                                                                                                    |                                   |                              |                              |                              |                                 |                           |  |
| Data diambil dari m                                                                                                   | ienu:                             |                              |                              |                              |                                 |                           |  |

## Pelaksanaan Pendidikan

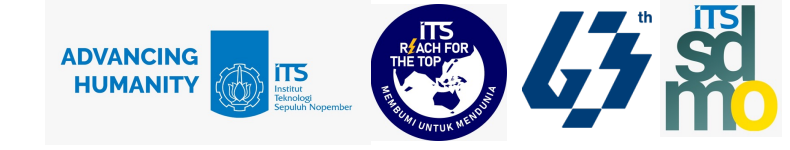

#### Apabila terdapat data realisasi pertemuan atau sks yang tidak sesuai :

#### Klik pada bagian Aksi > Ubah Data

| No | Kegiatan                                                                         | Pertemuan Real | sks MK terhitung | sks BKD | Status  | Status Penilaian | Aksi |
|----|----------------------------------------------------------------------------------|----------------|------------------|---------|---------|------------------|------|
| 4  | Analisa Data/Kelas Q (3 sks)<br><b>(Team Teaching)</b><br>★ Belum ada bukti ajar | 8 Pertemuan    | 1.5 sks          | 1.5     | Selesai | Belum dinilai    | C D  |
| 5  | Komputasi Statistika/Kelas C (3 sks)<br>× Belum ada bukti ajar                   | 16 Pertemuan   | 3 sks            | 3       | Selesai | Belum dinilai    | e    |
|    |                                                                                  |                |                  |         |         |                  |      |

Akan digenerate oleh sistem a.l: SK Penugasan Beban Mengajar, Presensi, Deskripsi Materi

Pertemuan Kuliah, Nilai Mahasiswa

## Pelaksanaan Pendidikan

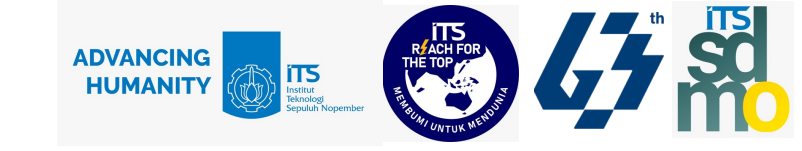

#### Satuan Jumlah pertemuan di SISTER maks 16 MINGGU

#### Misal: 3 sks, 2 orang dosen Team Teaching, Jumlah pertemuan 32, masing-masing 16

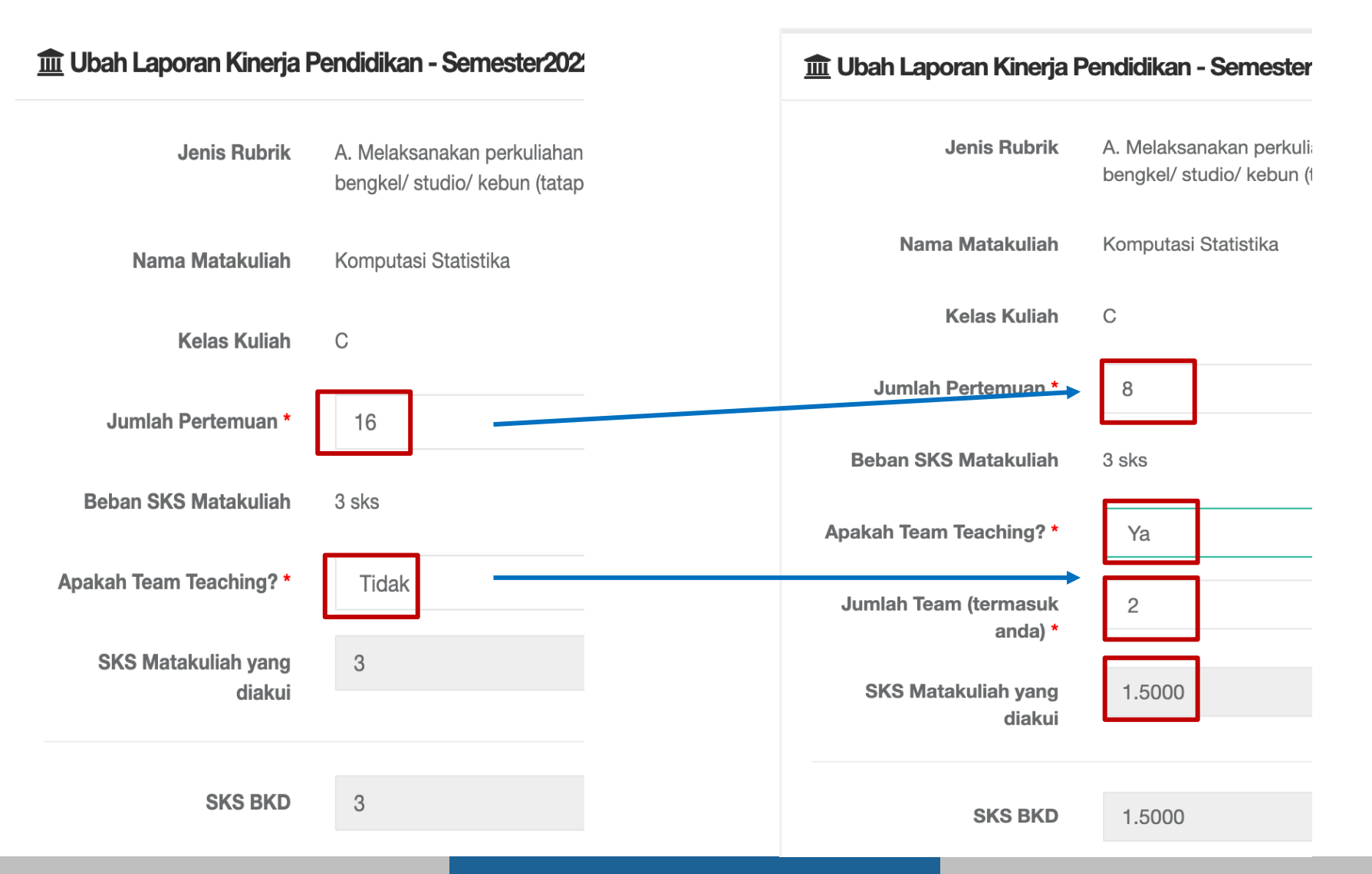

Lakukan Pengisian/ Tarik kinerja dari portofolio untuk Tab

ADVANCING HUMANITY

- Pelaksanaan Penelitian

- Pelaksanaan Pengabdian
- Pelaksanaan Penunjang

#### Cek pula pada bagian 'Kewajiban Khusus' sesuai Jabatan Fungsional tiap dosen dan bagian Simpulan

| Biodata | Pelaksanaan<br>Pendidikan | Pelaksanaan<br>Penelitian | Pelaksanaan<br>Pengabdian | Pelaksanaan<br>Penunjang | Kewajiban Khusus<br>Lektor | Simpulan |
|---------|---------------------------|---------------------------|---------------------------|--------------------------|----------------------------|----------|
|         |                           |                           |                           |                          | ·                          |          |

#### Panduan detil terdapat pada Lampiran Surat WR III tanggal 19 Juni 2023

#### No 5009/IT2.III/B/TU.00.09/2023